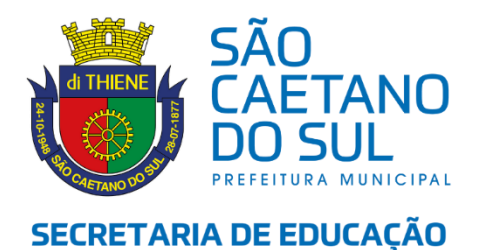

### TUTORIAL – Opção de jornada para o ano letivo de 2025

Professor(a),

Com o objetivo de auxiliá-lo(a) no processo de Opção de Jornada para o ano letivo de 2025 disponibilizamos este material. Leia atentamente à Instrução Normativa publicada e a este documento antes de acessar o sistema e concluir a sua opção.

#### Qualquer dúvida entre em contato com a direção de sua Unidade Escolar.

Comissão de Atribuição

1. Acesse o endereço eletrônico educacao.saocaetanodosul.sp.gov.br e clique em Entrar

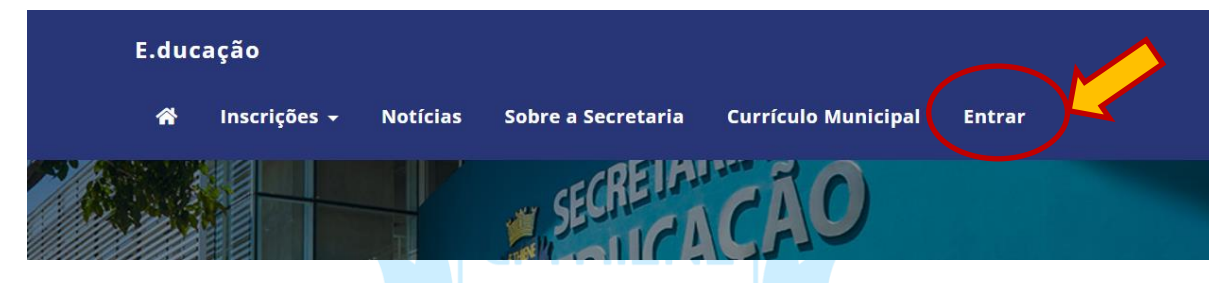

2. Na página de acesso digitar seu usuário (CPF) e sua senha cadastrada. Caso não lembre sua senha, clique em "Esqueci minha senha".

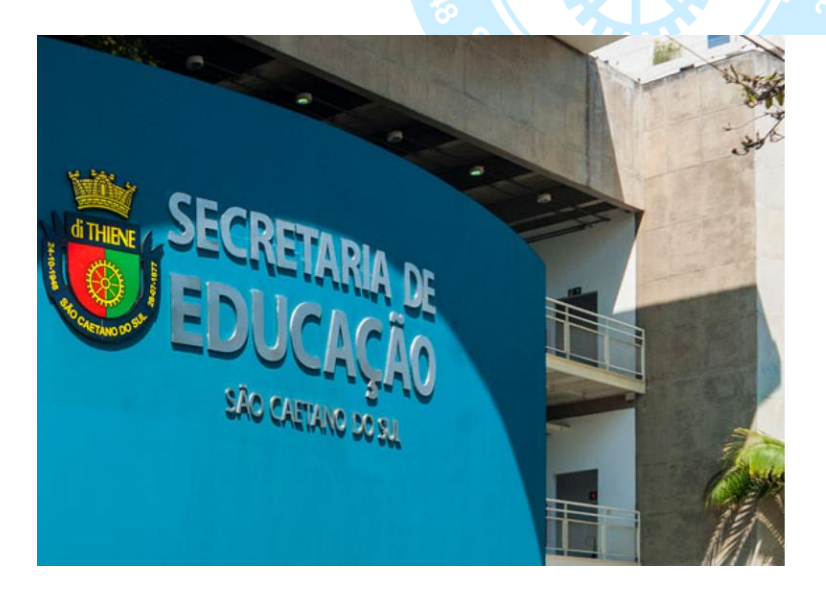

E.ducação

| Entrar  |        |  |  |  |
|---------|--------|--|--|--|
|         | Entrar |  |  |  |
| Senha   |        |  |  |  |
| Usuário |        |  |  |  |

© 2021. Prefeitura Municipal de São Caetano do Sul - Secretaria de Educação - Tl

3. Ao acessar a área restrita como professor, deverá ser selecionado, no menu lateral, a opção Opção de jornada → Opção de Jornada.

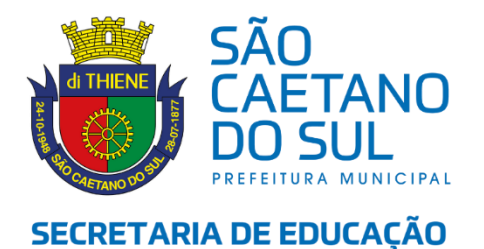

| E.duca                                | ação           |          |
|---------------------------------------|----------------|----------|
| CARINA SAM<br>PROFESSOR<br>SEEDUCACAO |                | AL DE    |
| Navegação                             |                |          |
| 🔡 Paine                               | el             |          |
| 📢 Comi                                | unicados       | >        |
| 🤳 Conta                               | ato            | >        |
| <b>₽</b> Remo                         | ocão           | >        |
| o Opçã                                | io de Jornada  | ~        |
| о Оро                                 | ção de Jornada |          |
|                                       |                | <b>«</b> |

**4.** Na próxima tela aparecerá uma linha com seus dados. Clique sobre a linha de modo que ela fique amarela conforme a imagem abaixo. Em seguida, clique em Prosseguir.

| E.ducação                                                                 |                                                           |                 |           |                            |                                 | <b>+</b> | CARINA SANTO 🗸 |
|---------------------------------------------------------------------------|-----------------------------------------------------------|-----------------|-----------|----------------------------|---------------------------------|----------|----------------|
| 9                                                                         | Inscrição :: Cedestro                                     |                 |           |                            |                                 |          | D Voltar       |
| CARINA SANTO<br>PROFESSOR<br>SEEDUC - SECRETARIA MUNICIPAL DE<br>EDUCACAO | Funcionário     Selecione a matricula     Selecione as op | sções desejadas |           |                            |                                 |          |                |
| Navegação                                                                 |                                                           |                 |           |                            |                                 |          |                |
| III Painel                                                                |                                                           |                 |           |                            |                                 |          |                |
| 📢 Comunicados 💦 🗧                                                         | Nome                                                      | + CPF           | Matrícula | <ul> <li>Dígito</li> </ul> | © Cargo                         | 0        | Ativo 0        |
| 🤳 Contato >                                                               | CARINA DO ESPIRITO SALTO                                  | 19222705807     | 28765     | 1                          | PROFESSOR NIVEL II - MATEMATICA |          | ×              |
| ≓ Remoção >                                                               | Mostrando de 1 até 1 de 1 registros                       |                 |           |                            | -                               | 44       | < 1 > »        |
| 👌 Opção de Jornada 🔷 >                                                    |                                                           |                 |           |                            |                                 |          |                |
| «                                                                         |                                                           |                 |           |                            |                                 |          | $\frown$       |
|                                                                           |                                                           |                 |           |                            |                                 |          | Defense and    |
|                                                                           |                                                           |                 |           |                            |                                 | (        | Proximo        |
|                                                                           |                                                           |                 |           |                            |                                 |          |                |

Os professores que tiverem 2 matrículas deverão realizar o processo 2 vezes, selecionando a matrícula a qual estará realizando a opção de jornada.

**5.** Na página a seguir faça a indicação de sua opção de jornada e de carga complementar preenchendo todos os campos.

ENSINO - diz respeito ao cargo de concurso do professor.

**OPÇÃO DE JORNADA –** conforme previsto na Instrução Normativa 12/2024.

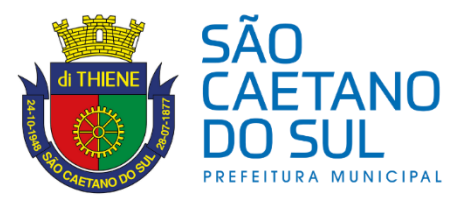

## SECRETARIA DE EDUCAÇÃO

- Professor Nível I - selecionar a opção de jornada de acordo com a carga horária que deseja para 2025 (30h/a, 36h/a ou 48h/a).

- Professor Nível II das Escolas Complementares e da EPT – somente a jornada de 18h/a estará disponível para seleção.

- Professor Nível II (Fundamental/Médio/Ed. Especial) - selecionar a opção de jornada de acordo com a carga horária que deseja para 2025 (27h/a, 30h/a, 36h/a ou 48h/a).

ACUMULA CARGO - deverá selecionar uma das opções

NÃO - caso tenha 1 cargo público somente em São Caetano do Sul

SIM, NA REDE MUNICIPAL DE SÃO CAETANO DO SUL – caso tenha 2 cargos em São Caetano do Sul

SIM, EM OUTRA REDE DE ENSINO – caso tenha cargo público em outra Rede Municipal ou Estadual

DESEJA INSCREVER-SE PARA PARTICIPAR DA ATRIBUIÇÃO DE AULAS COMPLEMENTARES? – deve ser selecionada uma das opções:

<u>NÃO</u> – caso o professor deseje ter atribuído somente o número de aulas da opção de jornada.

<u>SIM</u> - caso o professor opte por ter mais aulas atribuídas do que a opção de jornada nos seguintes casos:

a) opção pela **Jornada de 18 h/a**, no caso dos docentes das Escolas Complementares e EPT, que desejam ter atribuídas até 48h/a, caso seja possível no momento da atribuição.

b) opção pela **Jornada de 30 h/a**, mas deseja ter atribuídas 30h/a (que é garantido pela jornada) **ou 33h/a** (complementará mais 2h/a com aluno e 1h/a fora de sala de aula, caso seja possível no momento da atribuição);

c) opção pela **Jornada de 36 h/a**, mas deseja ter atribuídas entre 36h/a (que é garantido pela jornada), ou **39h/a** (complementará mais 2h/a com aluno e 1h/a fora de sala de aula, caso seja possível no momento da atribuição), ou **42 h/a** (complementará mais 4h/a com aluno e 2h/a fora de sala de aula, caso seja possível no momento da atribuição) ou **45h/a** (complementará mais 6h/a com aluno e 3h/a fora de sala de aula, caso seja possível no momento da atribuição).

- Ao terminar o preenchimento clique em CADASTRAR.

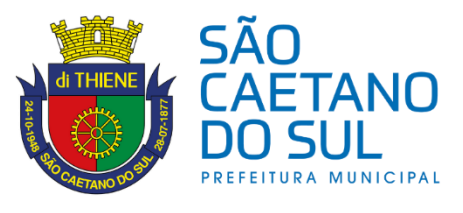

## SECRETARIA DE EDUCAÇÃO

| E.ducação                                                               |                                                     | ♦       | CARINA SANTO - |
|-------------------------------------------------------------------------|-----------------------------------------------------|---------|----------------|
| CARINA SANTO<br>SEEDUC - SUPERVISÃO<br>Secretaria Municipal de Educação | Inscrição :: Cadastro                               |         | ک Voltar       |
| Navegação                                                               | Selecione a matricula Selecione as opções desejadas |         | -              |
| Painel                                                                  | Ensino                                              |         |                |
| 📢 Comunicados 🛛 👌                                                       | <b>v</b>                                            |         |                |
| 🤳 Contato >                                                             | Opção de Jornada                                    |         |                |
| 🞓 Acadêmico >                                                           | ····· •                                             |         |                |
| ₽ Remoção >                                                             | Acumula Cargo                                       |         |                |
| 🛃 Atribuição >                                                          | · V                                                 |         |                |
| 🛂 Funcionário 💦 👌                                                       | Deseja complementar carga?                          |         |                |
| Cuestionário >                                                          | · · · · · · · · · · · · · · · · · · ·               |         |                |
| • Chamados                                                              |                                                     |         |                |
| 🕮 Supervisão 🛛 >                                                        |                                                     |         | $\frown$       |
| 👖 Instituição >                                                         | Anterior                                            | Próximo | Cadastrar      |
| 🖌 Administrador 🛛 🔍                                                     |                                                     |         |                |

# di THIENE

- Ao clicar em CADASTRAR sua opção ficará registrada podendo ser alterada até o encerramento do processo no dia 18/11/2024.

No caso de correção, clicar no ícone do lápis ao final da linha com seus dados.

| E.ducação                                                                |                                                                        |             |          |                                 |                               |                    | ⊕ <b>≜</b>       | CARINA SANTO |
|--------------------------------------------------------------------------|------------------------------------------------------------------------|-------------|----------|---------------------------------|-------------------------------|--------------------|------------------|--------------|
| 9                                                                        | Opçlo de jarnada = Acompanhar 🕑 Valtara 🕴 🕯 Calastrar Nova Opçlo de ja |             |          |                                 |                               |                    | Opção de Jornada |              |
| CARINA SANTO<br>PROFESSOR<br>SEEDUC- SECRETARIA MUNICIPAL DE<br>EDUCACAD |                                                                        | Funcionário |          |                                 | ×                             |                    |                  |              |
| Navegação                                                                | 10 v resultados por página Excel                                       |             |          |                                 |                               |                    |                  |              |
| 📢 Comunicados 💦 🗦                                                        | Nome                                                                   | Matricula 0 | Dígito 0 | Cargo                           | 0 Jornada                     | Carga Complementar | Acúmulo          | ,            |
| 🤳 Contato 💦 🗧 🗧                                                          | CARINA DO ESPIRITO SANTO                                               | 28765       | 1        | PROFESSOR NIVEL II - MATEMATICA | Jornada Intermediária - 36h/a | Sim                | Não              | ۹/           |
| ≓ Remoção >                                                              | Mostrando de 1 até 1 de 1 registros                                    |             |          |                                 |                               |                    |                  | 1 2 8        |
| Opção de Jornada >                                                       |                                                                        |             |          |                                 |                               |                    |                  |              |

**8.** Finalizando seu cadastro será exibida a tela de confirmação com sua opção para consulta até o final do processo.